# Huniture Q5

## **Quick Guide for App Using**

#### Step 1 - Download APP

1.Download the Honiture HOME App onto your mobile device by scan the QR code or search the APP on Google play or APP store.(APP name :HonySmart)

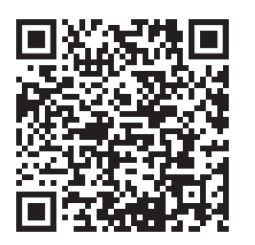

iOS:Compatible with Operating Systems 9.0 and higher.

Android:Compatible with Operating Systems 5.0 and higher.

2.After download the app please register an account to log in.

#### Step2 - WIFI connecting

There are two ways to connect the robot to the WIFI, before connecting please make sure: The Home Base and robot are located in an area with good Wi-Fi coverage and are power on.

### 1.Quick connection(EZ mode)

1). Long press the" 🕛 "for 3 seconds to power on.

2). Long press and hold the " 1 "for 3 seconds until you hear a ding sound.

The robot will say: "Smart link" (This sentence is different from the display on the app, and is based on the real broadcast)

WIFI icon flashes quickly and enters the default network configuration mode.

3). Make sure the Wi-Fi icon of the led screen on the robot is flashing and follow the on-screen instructions within the App to connect your mobile device to the robot Wi-Fi network.

#### Tips:In the first connection, your phone need connect to the WIFI thus to match your device.

| ull | ŝ                                          | 10:48        | L @ 7 0 17% 🚺              | all                 | Ŷ                                                                                         | 10:49                                                 | L 🖲 🕫 🖬 17% 🚺                                               | all      | <b>२</b> 10:                                                                              | 48 €@√6                            | i 17% 💽 |
|-----|--------------------------------------------|--------------|----------------------------|---------------------|-------------------------------------------------------------------------------------------|-------------------------------------------------------|-------------------------------------------------------------|----------|-------------------------------------------------------------------------------------------|------------------------------------|---------|
|     | <ul> <li>♥ 10:48</li> <li>● + +</li> </ul> |              | € @ <b>7 8</b> 17% []<br>€ | I<br>Cancel<br>Selu | 10:49 cel Select 2.4 GHz Wi-F enter passu If your Wi-Fi is 5GHz, pl 2.4GHz. Common router |                                                       | Network and<br>yord.<br>hase set it to be<br>setting method | ) (      | <ul> <li>To:</li> <li>Add Manually</li> <li>Add Manually</li> <li>Add Manually</li> </ul> | Auto Scan                          | F17%    |
|     |                                            | No devices   |                            | <br>The etheld      | enterprise insocation perm<br>e manually.                                                 | GHz<br>JS<br>stallation pao<br>iission. Pleas<br>0208 | rame 36Hz<br>skage cannot get<br>e enter the Wi-Fi          |          |                                                                                           |                                    |         |
| Ho  | ne                                         | -Ò-<br>Smart | <mark>©</mark><br>Ме       |                     |                                                                                           | Next                                                  |                                                             | <b>*</b> | You are advised t<br>enable Bluetooth<br>Enable Bluetooth to<br>some Wi-Fi devices        | <b>o</b><br>facilitate addition of | ^       |

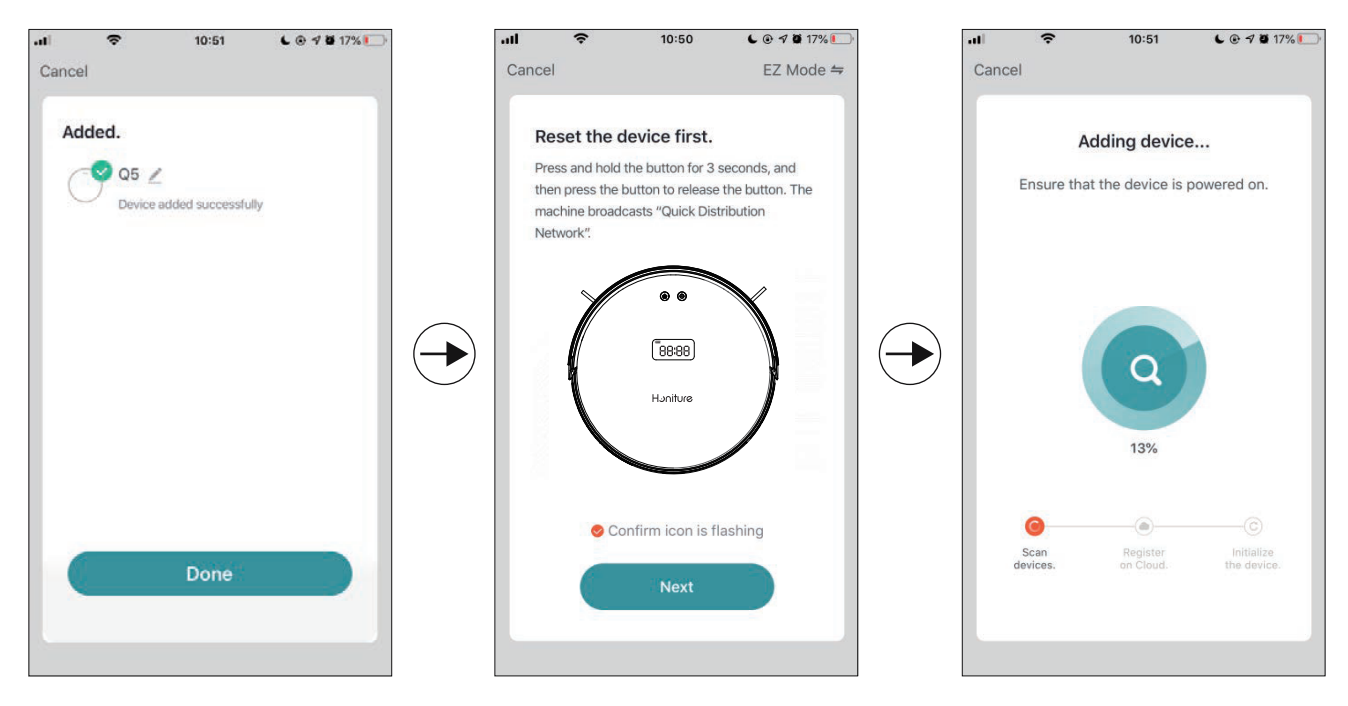

#### 2.Hotspot connection(AP mode)

If the quick connection fails, please follow the steps below to try the hotspot connection:

1)Change the EZ mode to AP mode as below:

2). Long press and hold the " 🛆" for 6 seconds and let go after

the robot say: "Connecting network" (This sentence is different from the display on the app, and is based on the real broadcast.

WIFI icon flashes slowly and enters compatible distribution network mode.

3). Make sure the Wi-Fi icon of the led screen on the robot is flashing and follow the on-screen instructions within the App to connect your mobile device to the robot Wi-Fi network.

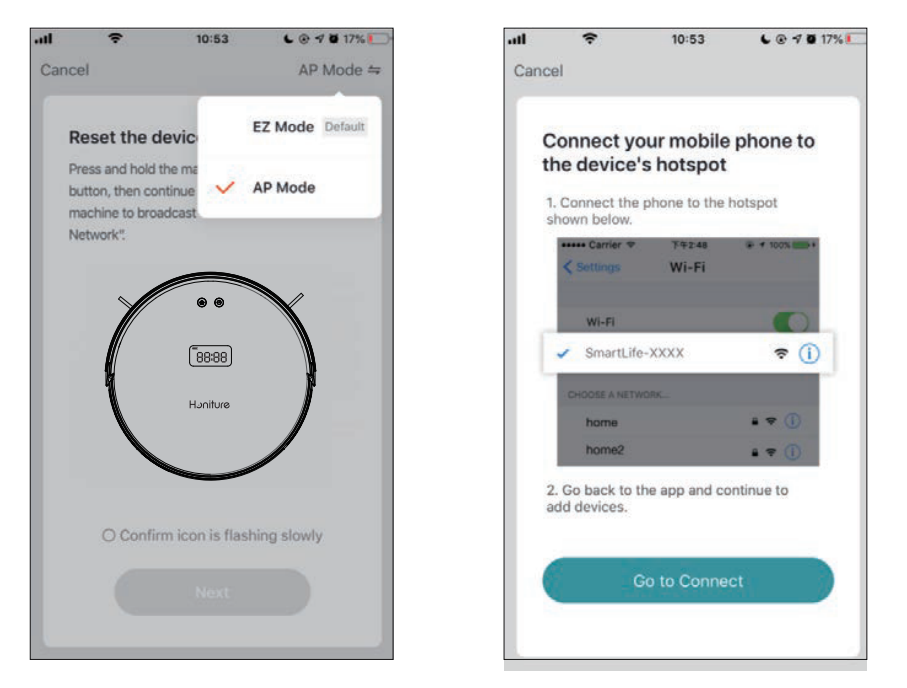

#### 3.Warm tip:

If you still need helps on WIFI connecting or need other assistance, please feel free to contact us at support02@ honiture.com. We can also provide more detailed using guide (PDF file) for WIFI connecting and device using.